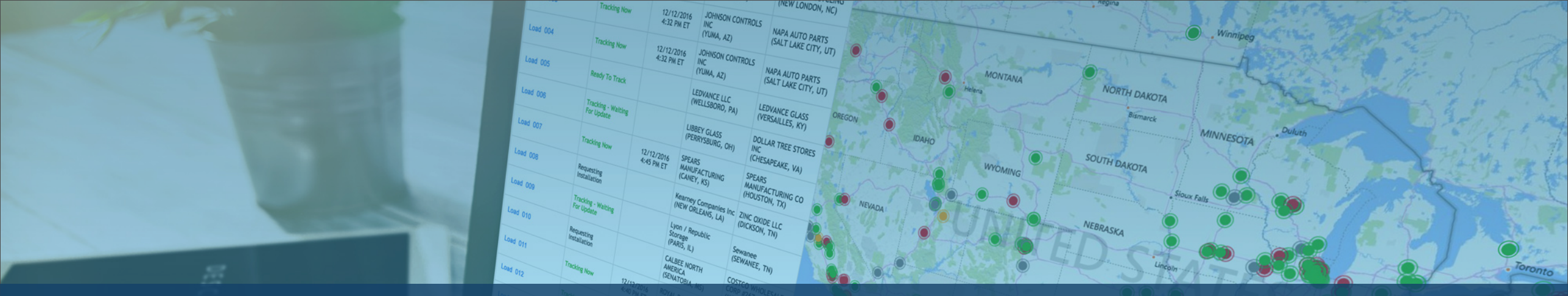

# Eine Nachverfolgung über das Descartes MacroPoint Portal zuweisen

S

#### DESC RTES

Halten Sie Ihre Kunden bei Laune und Ihr Geschäft am Laufen, indem Sie ihrem Wunsch nach Visualisierung mit MacroPoint entsprechen.

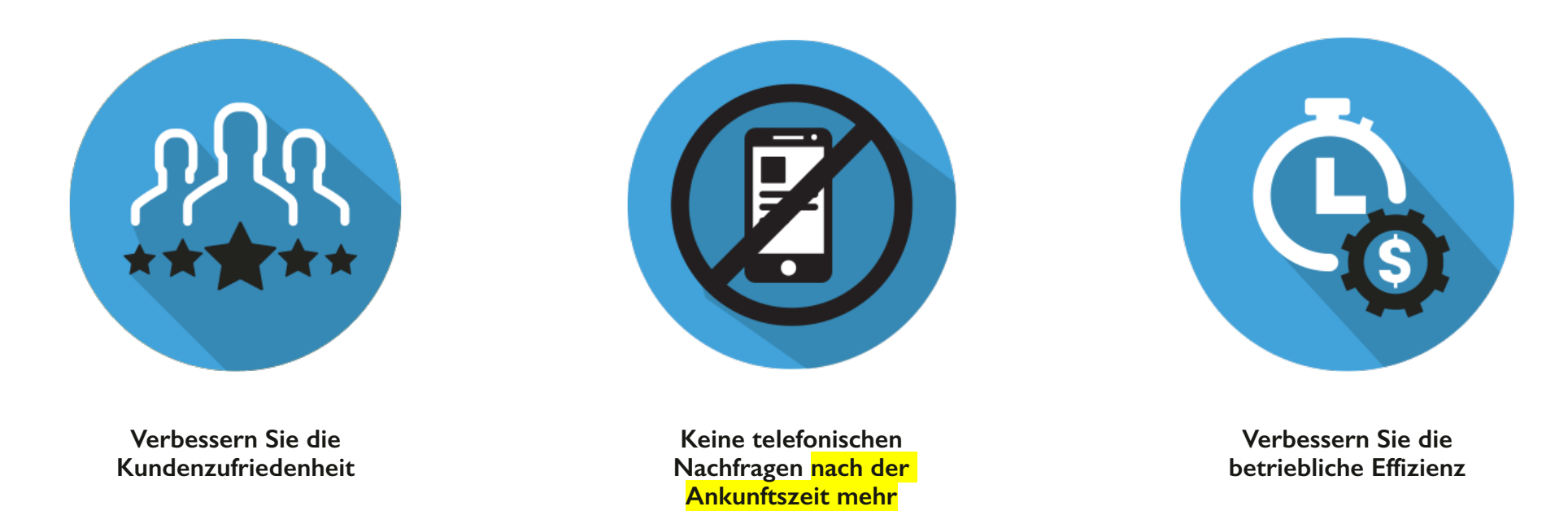

Das Zuweisen von Nachverfolgungsanforderungen ist eine wichtige Voraussetzung dafür, unserem gemeinsamen Kunden eine Visualisierung zu ermöglichen.

## Was Sie erwartet...

- Eine Einführung in die Funktionsweise von Descartes MacroPoint
- Ihre Verantwortlichkeiten beider Verwendung von Descartes MacroPoint
- Schritt-für-Schritt-Anweisungen, um dies effektiv zu tun

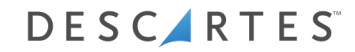

## Wie es funktioniert

Eine schrittweise Anleitung zur Zuweisung von Nachverfolgungsanforderungen

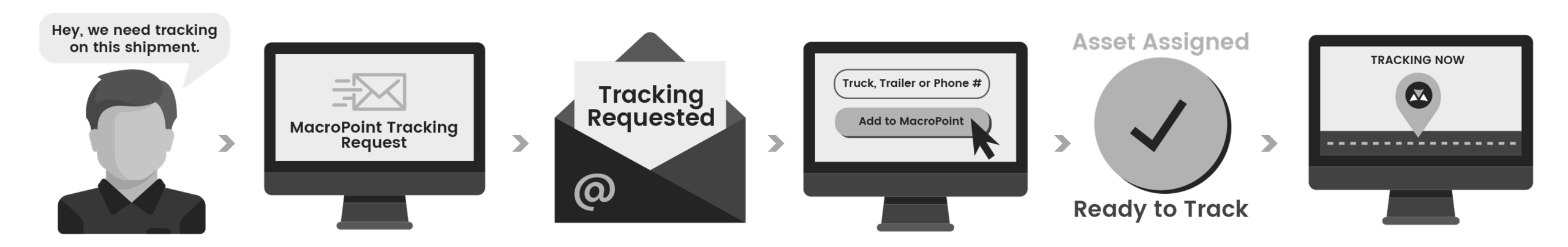

## Nachverfolgungsanforderung

Einrichtung Ihrer Fracht für die Nachverfolgung per E-Mail-Benachrichtigung

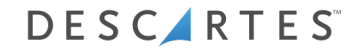

## MacroPoint - Nachverfolgung für Spediteure

| O This me      | ssage was sent with High importance.                                          |                                                  |
|----------------|-------------------------------------------------------------------------------|--------------------------------------------------|
| From:          | MacroPoint LITE Alerts <macropointalertadmin@< p=""></macropointalertadmin@<> | Bmacropoint.com>                                 |
| To:            | Tracking@ outsidecarrier.com                                                  |                                                  |
| CC<br>Subject: | ACTION REQUESTED                                                              |                                                  |
| Jubjetti       | Action negoconco                                                              |                                                  |
| ******         | ********                                                                      |                                                  |
| ACTION         | REQUESTED                                                                     |                                                  |
| ******         | ********                                                                      |                                                  |
|                |                                                                               |                                                  |
| From:          | 3PL                                                                           |                                                  |
| то: О          | utside Carrier                                                                |                                                  |
| 3              | PI load 5558919 requests that you set                                         | up MacroPoint location tracking.                 |
|                |                                                                               |                                                  |
| Pleases        | set this up immediately by clicking the link                                  | < below and following the instructions provided. |
| https://       | /macropoint-lite.com/Secure/OrderSetup.a                                      | aspx?Mode=CreateWithQuery&Data                   |
|                |                                                                               |                                                  |
|                |                                                                               |                                                  |
| Messag         | e sent at the request of                                                      |                                                  |
|                |                                                                               |                                                  |
|                | 3PL                                                                           |                                                  |
|                |                                                                               |                                                  |
| msgid:         | LAN-5558919                                                                   | Klicken Sie auf den                              |
|                |                                                                               |                                                  |
|                |                                                                               | havaitaatalltan Link                             |
|                |                                                                               | dereitgestellten Link.                           |
|                |                                                                               | 0                                                |
|                |                                                                               |                                                  |
|                |                                                                               |                                                  |

Sie erhalten eine E-Mail mit der Aufforderung, die Nachverfolgung einzurichten.

#### MacroPoint - Website-Login

|                                                                                                    | MAIN MENU |
|----------------------------------------------------------------------------------------------------|-----------|
| If you do not have a MacroPoint LITE account Sign up<br>Email Address<br>Password Forgot Password?<br>Keep me signed in |           |
|                                                                                                    |           |

Melden Sie sich bei www.MacroPoint-LITE.com an.

## Nachverfolgung einer Fracht – Neueinrichtung Telematik

| rucking requested i ro |                        |              |       |           |                                 |                  |
|------------------------|------------------------|--------------|-------|-----------|---------------------------------|------------------|
| rack Load Via :        |                        | Truck #      | •     |           |                                 |                  |
| tart Tracking At :     | 4/23/2015              | 3            | :00   | : PM (UTC | C-05:00) Eastern Time (US & Can | ada) 🗸           |
|                        |                        |              |       |           |                                 |                  |
| end Updates To         | LOAD #                 |              |       | Track for | Location<br>Updates Every       | Event<br>Updater |
| EST: 3PL               | 12345                  |              |       | 1 Day     | 1 Hour for \$0.00               | Add              |
|                        |                        |              |       |           |                                 |                  |
| mail Copies of Updates | to (use comma to separ | ate multiple | email | Notes     |                                 |                  |
| estcompany@macropoir   | it.com                 |              | /     | ~         |                                 | ^                |
|                        |                        |              |       | 11        |                                 |                  |

I. Laden Sie die vorab ausgefüllten Informationen 2. Geben Sie die LKW-Nummer des Fahrers ein. 3. Klicken Sie auf ,, Add'' und dann auf ,,Save Order''.

#### Nachverfolgung einer Fracht - Neueinrichtung Nachverfolgung über Mobiltelefon

| Order Setup<br>To track your load, please fil<br>Tracking Requested From<br>Track Load Via : | ll in the form belov<br>: TEST: 3PL<br>Driver's Cell Ph | v and click "Save (<br>one#: | )rder"       |                               |                  |
|----------------------------------------------------------------------------------------------|---------------------------------------------------------|------------------------------|--------------|-------------------------------|------------------|
| Start Tracking At :                                                                          | 4/23/2015                                               | ] 3 : 00                     | : PM (UTC-05 | 5:00) Eastern Time (US & Cana | ada) 🗸           |
| Send Updates To                                                                              | LOAD #                                                  |                              | Track for    | Location<br>Updates Every     | Event<br>Updates |
| Email Copies of Updates to                                                                   | ) (use comma to separat                                 | te multiple email            | 1 Day        | 1 Hour for \$0.00             | Add              |
| testcompany@macropoint.                                                                      | com                                                     | $\langle \rangle$            |              |                               | < >              |
| Save Order                                                                                   |                                                         |                              |              |                               |                  |

 Laden Sie die vorab ausgefüllten Informationen 2. Geben Sie die Mobiltelefonnummer des Fahrers ein 3. Klicken Sie auf ,, Add'' und dann auf ,,Save Order''.

## Alternative Optionen zur Zuweisung von Nachverfolgungen

Einrichtung Ihrer Fracht für die Nachverfolgung über die Systemanmeldung

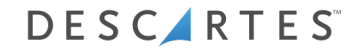

#### MacroPoint - Website-Login

|                                                                                                    | MAIN MENU |
|----------------------------------------------------------------------------------------------------|-----------|
| If you do not have a MacroPoint LITE account Sign up<br>Email Address<br>Password Forgot Password?<br>Keep me signed in |           |
|                                                                                                    |           |

Melden Sie sich bei www.MacroPoint-LITE.com an.

#### MacroPoint – Nachverfolgungsanforderungen

| Main Menu                                               |                                                                           |
|---------------------------------------------------------|---------------------------------------------------------------------------|
| Welco                                                   | me to the MacroPoint LITE web site                                        |
| The menus below allow you to a                          | access all of your MacroPoint LITE technology from one easy-to-use screen |
| Features                                                |                                                                           |
| Track a Load - New Setup                                |                                                                           |
| <ul> <li>View Loads being Tracked</li> </ul>            |                                                                           |
| <ul> <li>Tracking Requests [7 Require Setup]</li> </ul> |                                                                           |
| Company Administration                                  |                                                                           |
| Update User Info                                        |                                                                           |
| Reset User Password                                     |                                                                           |
|                                                         |                                                                           |

#### Klicken Sie auf "Tracking Request"

# MacroPoint – Nachverfolgungsvorgänge anzeigen

|                           | 222          | 100000              | AN AN | MAIN MENU |
|---------------------------|--------------|---------------------|-------|-----------|
| Tracking Requests         |              |                     |       |           |
| Partners Requesting Track | ing From You |                     |       |           |
| Tracking Requested From   | Load ID      | Created Date (ET)   | Setup | Delete    |
| 3PL                       | 7309300      | 06/03/2013 16:27:10 | Setup | Delete    |
| 3PL                       | 7306184      | 05/31/2013 19:04:20 | Setup | Delete    |
| 3PL                       | 7305988      | 05/31/2013 17:06:09 | Setup | Delete    |
| 3PL                       | 7301515      | 05/29/2013 15:32:53 | Setup | Delete    |
| 3PL                       | 7296017      | 05/24/2013 19:13:20 | Setup | Delete    |
| 3PL                       | 7295842      | 05/24/2013 16:56:07 | Setup | Delete    |
| 3PL                       | 7295487      | 05/24/2013 14:21:48 | Setup | Delete    |
|                           |              |                     |       |           |

Klicken Sie auf "Setup"

#### Nachverfolgung einer Fracht – Neueinrichtung

| racking Requested From    | : TEST: 3PL              |                |              |                             |        |
|---------------------------|--------------------------|----------------|--------------|-----------------------------|--------|
| rack Load Via :           | [Tr                      | uck # 🔻        |              |                             |        |
| tart Tracking At :        | 4/23/2015                | 3:00           | : PM (UTC-05 | :00) Eastern Time (US & Can | ada) 🗸 |
|                           |                          |                |              |                             |        |
| and lindator To           | 1040 #                   |                | Track for    | Location                    | Event  |
|                           | 1024F                    |                |              |                             |        |
| EST: 3PL                  | 12345                    |                | 1 Day        | 1 Hour for \$0.00           | Add    |
| mail Copies of Updates to | ) (use commo to separate | multiple email | Notes        |                             |        |
| ddresses)                 |                          | menupat emen   |              |                             |        |
| estcompany@macropoint.    | com                      |                | ^            |                             | ^      |
|                           |                          |                |              |                             |        |

I. Laden Sie die vorab ausgefüllten Informationen 2. Geben Sie die Nachverfolgungsdaten ein. 3. Klicken Sie auf "Add" und dann auf "Save Order". Das Zuweisen von Nachverfolgungsanforderungen ist ein manueller Prozess, es steht jedoch eine API zur Automatisierung der Zuweisung zur Verfügung.

Wenn Sie dies implementieren möchten, wenden Sie sich bitte an unser Carrier Onboarding-Team unter <u>MPActivations@descartes.com</u>. Wir können Sie dann für die Automatisierung einrichten.

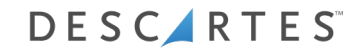

## Vielen Dank für Ihre Zeit!

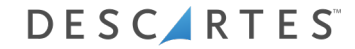

# DESCIRTES

UNITING THE PEOPLE & TECHNOLOGY THAT MOVE THE WORLD